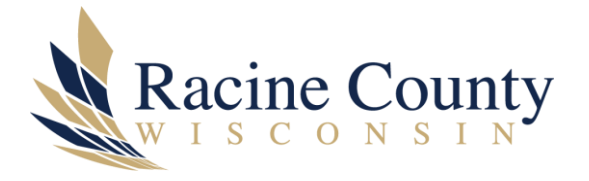

## MUNIS 2019.1 LOGIN

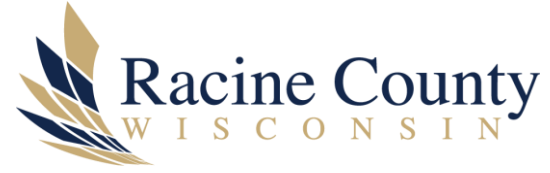

## Scope

The purpose of this document is to provide detailed steps to log into our 2019.1 Munis system.

## Procedure

1. Click on your *Tyler Munis 2019.1 LIVE* desktop icon. If you do not have this icon, you can also copy/paste this link <u>https://racinecountywi.tylerhub.com</u> to a Google Chrome browser.

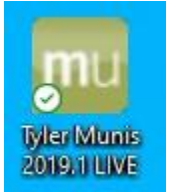

2. On the *okta sign in* screen shown below, enter your Racine County email address (for example *john.doe@racinecounty.com*).

|           | okta            |  |
|-----------|-----------------|--|
|           |                 |  |
| Username  | Sign In         |  |
|           |                 |  |
| Remen     | iber me<br>Next |  |
| Need help | signing in?     |  |

3. On the *Microsoft password* screen shown below, enter your Windows login (network) password.

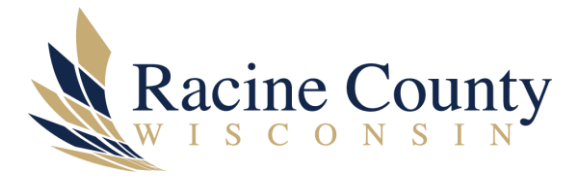

| Microsoft                    |         |
|------------------------------|---------|
| ← brian.lash@racinecoun      | ty.com  |
| Enter password               |         |
| Password                     |         |
| Forgot my password           |         |
| Sign in with another account |         |
|                              | Sign in |

4. You will be prompted for *DUO multifactor authentication*. An example screen is shown below but note that yours may appear different.

|                  | Enter a Passcode | Enter a Passcode |
|------------------|------------------|------------------|
| Racine County    |                  |                  |
| What is this? 15 |                  |                  |
| Need help?       |                  |                  |
| Secured by Duo   |                  |                  |
|                  |                  |                  |
|                  |                  |                  |
|                  |                  |                  |

5. If the *Microsoft Permissions* screen shown below appears, please click *Accept*. This does not always appear.

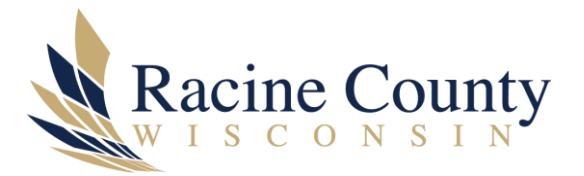

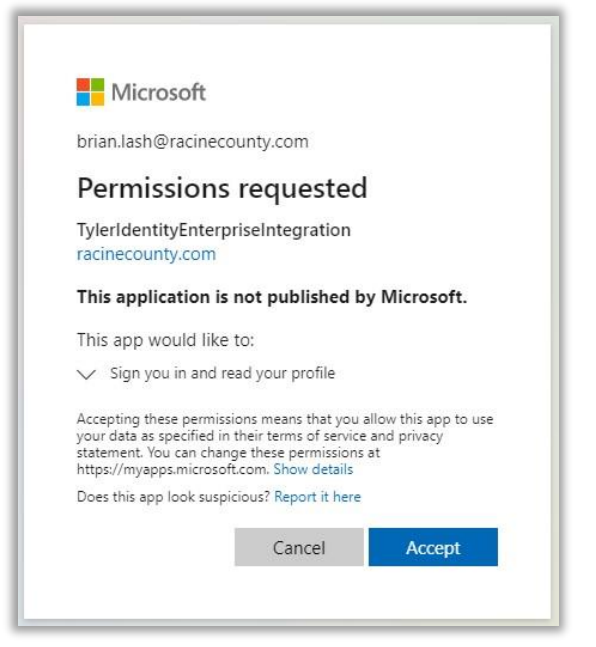

6. You will now be logged into our upgraded Munis 2019.1 system.